## Officeバージョン確認手順書

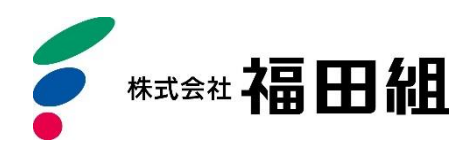

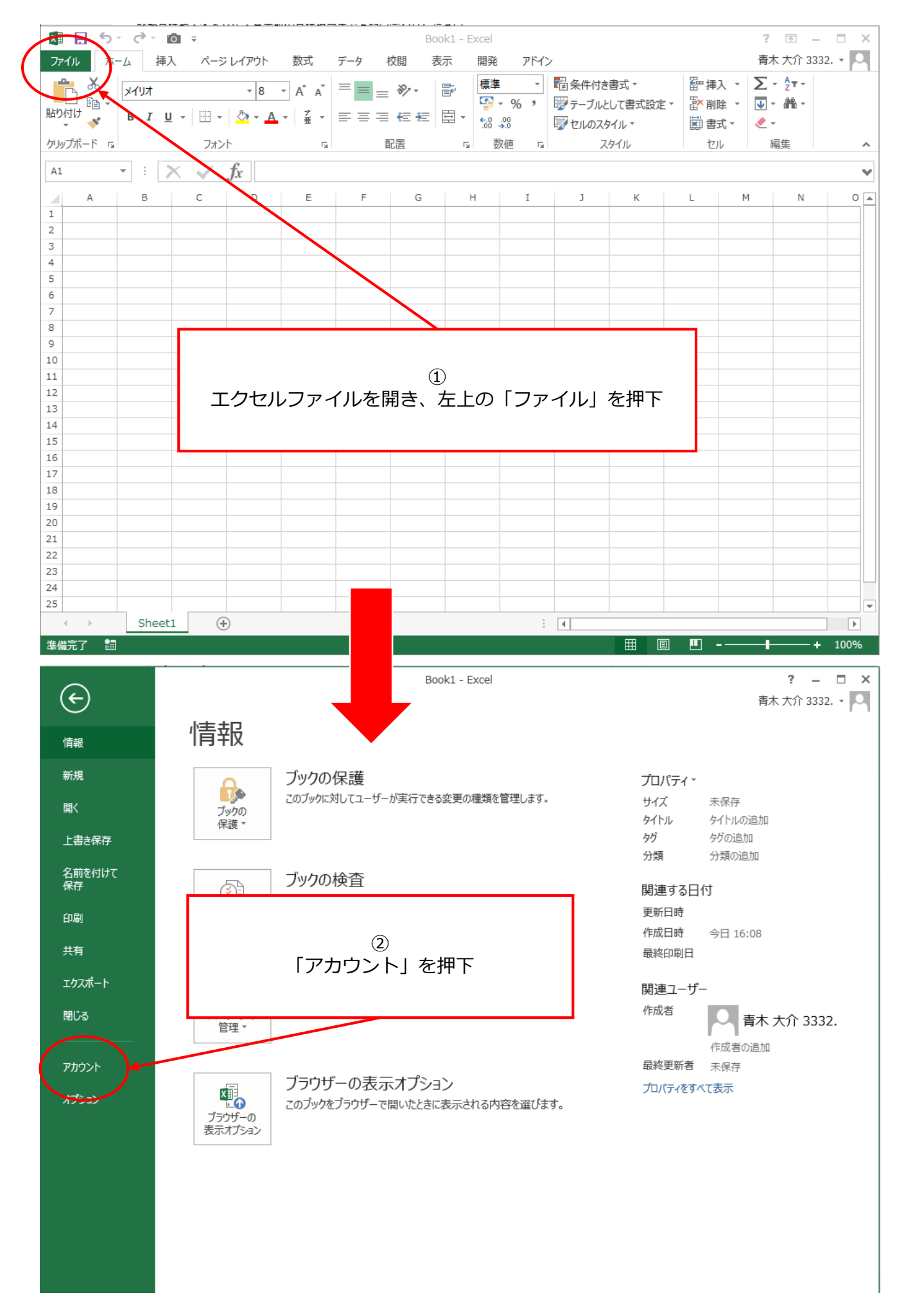

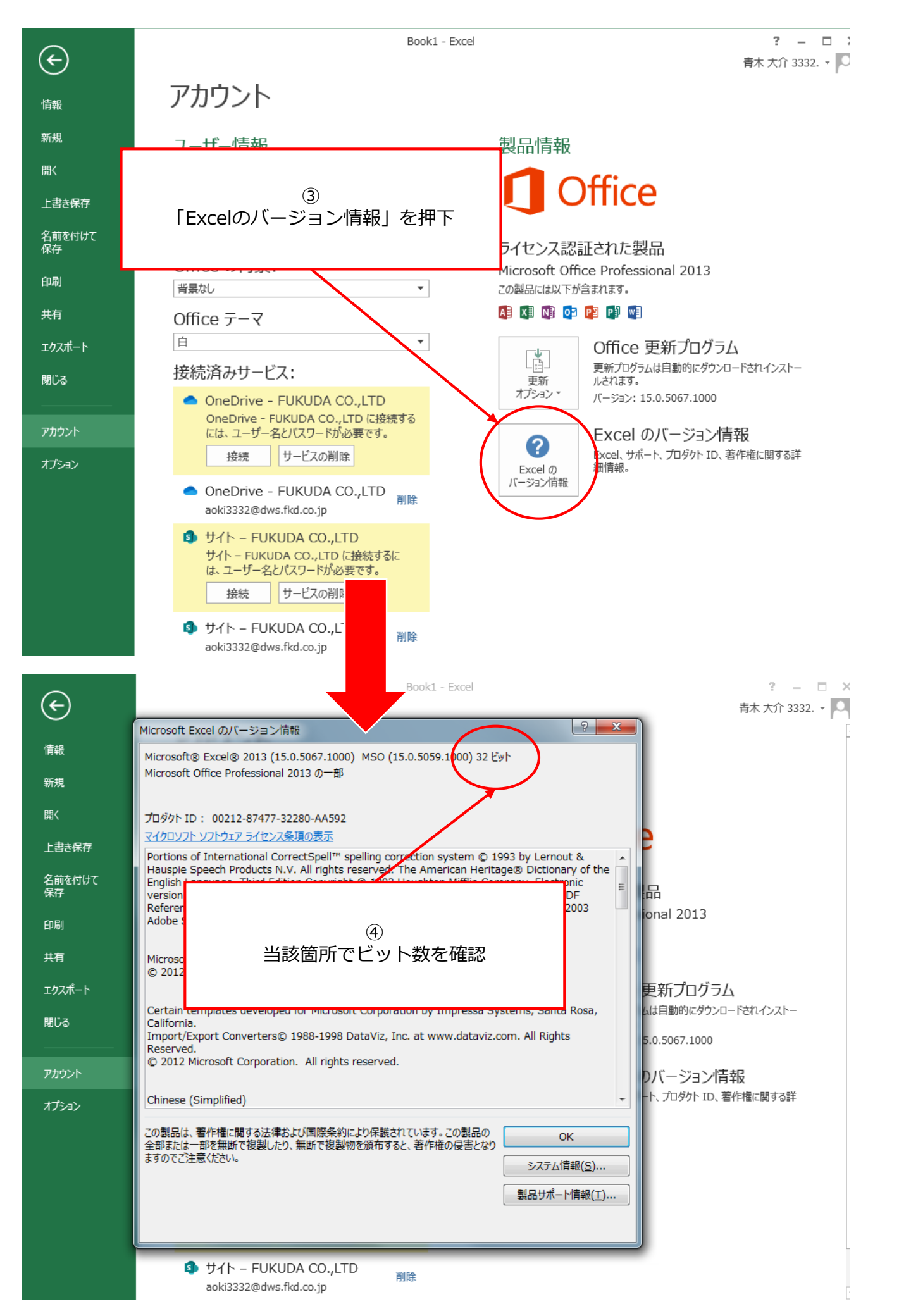